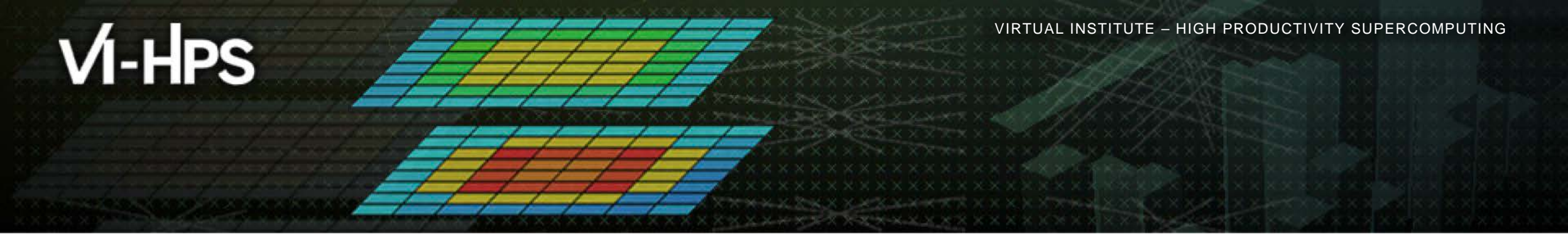

# Hands-on: BullX DLC *Froggy* Using TAU with NPB-MZ-MPI / BT

Sameer Shende <u>sameer@cs.uoregon.edu</u> Performance Research Laboratory University of Oregon http://tau.uoregon.edu

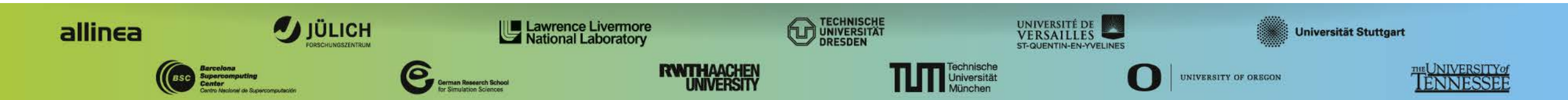

# TAU tutorial exercise objectives

- Familiarise with usage of TAU tools
  - complementary tools' capabilities & interoperability
- Prepare to apply tools productively to your applications(s)
- Exercise is based on a small portable benchmark code
  - unlikely to have significant optimisation opportunities
- Optional (recommended) exercise extensions
  - analyse performance of alternative configurations
  - investigate effectiveness of system-specific compiler/MPI optimisations and/or placement/binding/affinity capabilities
  - investigate scalability and analyse scalability limiters
  - compare performance on different HPC platforms

■ ...

# Local Installation (Froggy BullX DLC)

- Setup preferred program environment compilers
  - Default set Intel Compilers with Intel MPI
  - GCC+OpenMPI and Intel + BullxMPI also available

```
% source /applis/site/env.bash
```

- % module load intel-devel
- % module use /home/PROJECTS/pr-vi-hps-tw18/opt/mf

```
% module load tau
```

 Copy tutorial sources to your working directory, ideally on a parallel file system (scratch: /scratch/\$USER)

% cd /scratch/\$USER)
% tar zxvf /home/PROJECTS/pr-vi-hps-tw18/tutorial/NPB3.3-MZ-MPI.tar.gz
% cd NPB3.3-MZ-MPI

# **NPB-MZ-MPI Suite**

- The NAS Parallel Benchmark suite (MPI+OpenMP version)
  - Available from:

# http://www.nas.nasa.gov/Software/NPB

- 3 benchmarks in Fortran77
- Configurable for various sizes & classes
- Move into the NPB3.3-MZ-MPI root directory

| % <b>ls</b> |         |            |          |                 |        |
|-------------|---------|------------|----------|-----------------|--------|
| bin/        | common/ | jobscript/ | Makefile | README.install  | SP-MZ/ |
| BT-MZ/      | config/ | LU-MZ/     | README   | README.tutorial | sys/   |

- Subdirectories contain source code for each benchmark
  - plus additional configuration and common code
- The provided distribution has already been configured for the tutorial, such that it's ready to "make" one or more of the benchmarks and install them into a (tool-specific) "bin" subdirectory

### **Building an NPB-MZ-MPI Benchmark**

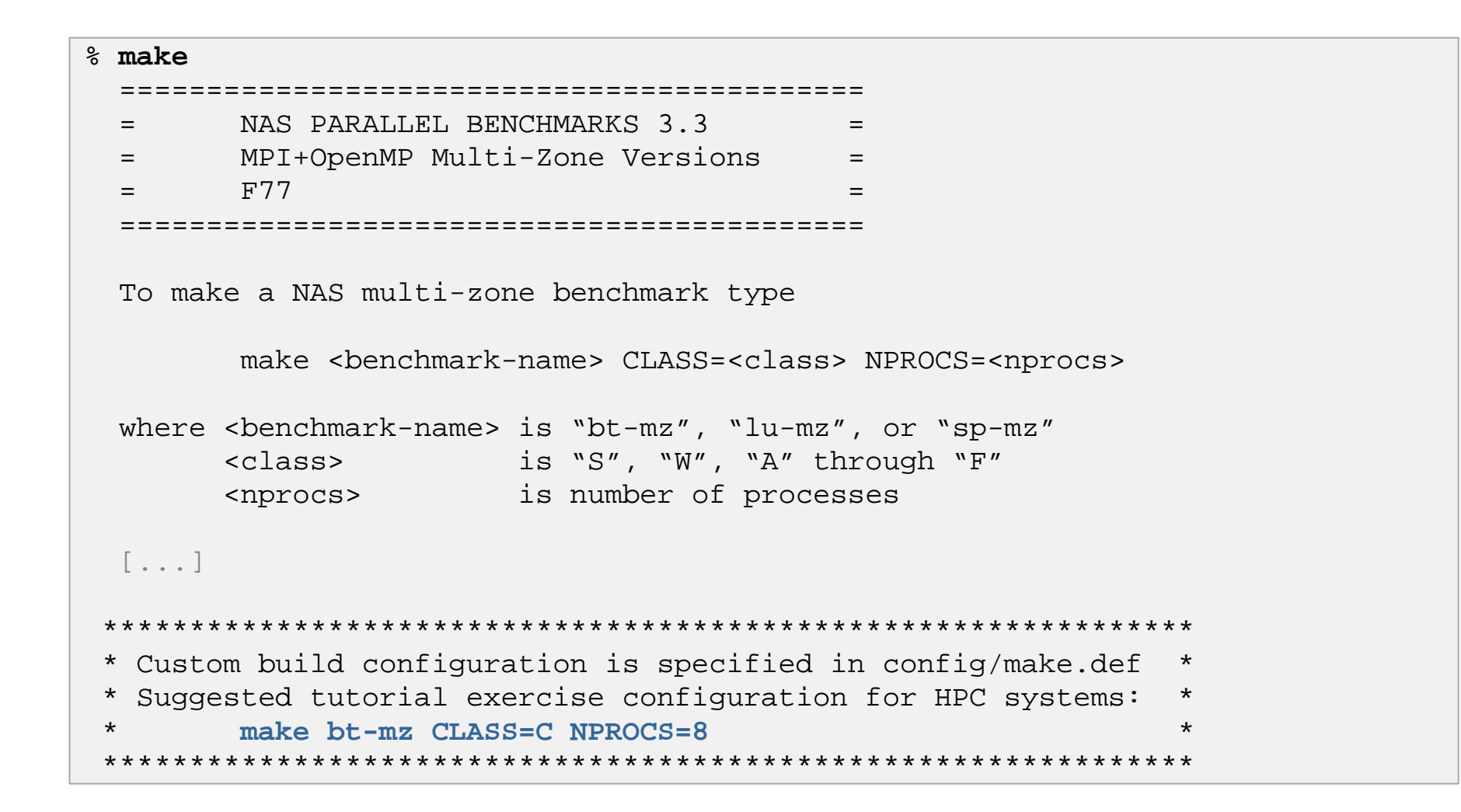

 Type "make" for instructions

#### **Building an NPB-MZ-MPI Benchmark**

```
% make bt-mz CLASS=C NPROCS=8
make[1]: Entering directory `BT-MZ'
make[2]: Entering directory `sys'
cc -o setparams setparams.c -lm
make[2]: Leaving directory `sys'
../sys/setparams bt-mz 8 C
make[2]: Entering directory `../BT-MZ'
Mpiifort -c -O3 -q -openmp
                            bt.f
                                     [...]
Mpiifort -c -O3 -q -openmp mpi setup.f
cd ../common; mpiifort -c -O3 -q -openmp
                                                 print results.f
cd ../common; mpiifort -c -O3 -g -openmp
                                                 timers.f
Mpiifort -03 -g -openmp -o ../bin/bt-mz_C.8 bt.o
initialize.o exact solution.o exact rhs.o set constants.o adi.o
rhs.o zone_setup.o x_solve.o y_solve.o exch_qbc.o solve subs.o
 z_solve.o add.o error.o verify.o mpi_setup.o ../common/print_results.o
 ../common/timers.o
make[2]: Leaving directory `BT-MZ'
Built executable .../bin/bt-mz C.8
make[1]: Leaving directory `BT-MZ'
```

- Specify the benchmark configuration
   benchmark name: bt-mz, lu-mz, sp-mz
  - the number of MPI processes: NPROCS=8
  - the benchmark class
     (S, W, A, B, C, D, E):
     CLASS=C

#### Shortcut: % make suite

# NPB-MZ-MPI / BT (Block Tridiagonal Solver)

- What does it do?
  - Solves a discretized version of the unsteady, compressible Navier-Stokes equations in three spatial dimensions
  - Performs 200 time-steps on a regular 3-dimensional grid
- Implemented in 20 or so Fortran77 source modules
- Uses MPI & OpenMP in combination
  - 8 processes each with 4 threads should be reasonable for 2 compute nodes
  - bt-mz\_C.8 should take around 40 seconds

#### **NPB-MZ-MPI / BT Reference**

```
% cd bin
% cp ../jobscript/froggy/run.oar .
% less run.oar
% oarsub -S ./run.oar
% cat test <job id>
NAS Parallel Benchmarks (NPB3.3-MZ-MPI) - BT-MZ MPI+OpenMP Benchmark
Number of zones: 16 x 16
Iterations: 200 dt: 0.000100
Number of active processes:
                               8
Total number of threads: 32 (
                                     4.0 threads/process)
Time step
            1
Time step
            20
 [...]
Time step 180
Time step 200
Verification Successful
BT-MZ Benchmark Completed.
Time in seconds = 30.14
```

 Copy jobscript and launch as a hybrid MPI+OpenMP application

Hint: save the benchmark output (or note the run time) to be able to refer to it later

### **NPB-MZ-MPI / BT Execution with TAU**

% oarsub −S ./tau.oar % . /applis/site/env.bash % module load intel-devel % module use /home/PROJECTS/pr-vi-hps-tw18/opt/mf % module load tau % cat test\_<jobid> Number of zones:  $16 \times 16$ Iterations: 200 dt: 0.000100 Number of active processes: 8 Use the default load factors with threads Total number of threads: 32 ( 4.0 threads/process) Calculated speedup = 31.98 Time step 1 Time step 20 ••• BT-MZ Benchmark Completed. Class C Size = 480x 320x 28 Iterations 200 = Time in seconds = 31.85

 Changes: Load the TAU module and use tau\_exec –ompt before the name of the executable.

Compare the uninstrumented time to the TAU execution time to assess overhead.

# VI-HPS

#### tau\_exec

| \$ tau_e | xec                                                                                                    |                                                                                               |                               |
|----------|----------------------------------------------------------------------------------------------------|-----------------------------------------------------------------------------------------------|-------------------------------|
| Usage:   | tau_exec [opti                                                                                                    | ons] [] <exe> <exe options=""></exe></exe>                                                    | Tau_exec preloads             |
| Options  | :                                                                                                    |                                                                                               | the TAU wrapper               |
|          | -v                                                                                                    | Verbose mode                                                                                  |                               |
|          | -s                                                                                                    | Show what will be done but don't actually do anything (dryrun)                                | libraries and                 |
|          | -qsub                                                                                                    | Use qsub mode (BG/P only, see below)                                                          |                               |
|          | -10                                                                                                    | Track I/O                                                                                     | performs                      |
|          | -memory                                                                                                    | Track memory allocation/deallocation                                                          |                               |
|          | -memory_debug                                                                                                    | Enable memory debugger                                                                        | measurements.                 |
|          | -cuda                                                                                                    | Track GPU events via CUDA<br>Track CDU events via CUDTI (Algo goo ony variable TAU CUDTI ADI) |                               |
|          | -cupti                                                                                                    | Track CDU events via COPII (AISO SEE ENV. Variable IAU_COPII_API)                             |                               |
|          | -openado                                                                                                    | Track GPU events via OpenACC (gurrently DGI only)                                             |                               |
|          | -openace                                                                                                    | Track OpenMD events via OMDT interface                                                        |                               |
|          | -ompc<br>-armai                                                                                                    | Track APMCI events via DAPMCI                                                                 |                               |
|          |                                                                                                    | Fnable event-based sampling                                                                   |                               |
|          | -ebs period=                                                                                                    | counts Sampling period (default 1000)                                                         |                               |
|          | -ebs_perroe=                                                                                                    | counters Counter (default itimer)                                                             |                               |
|          | -11m                                                                                                    | Enable Unified Memory events via CUPTI                                                        |                               |
|          | -T <disable.(< td=""><td>NULICPC.MPT.OMPT.OPENMP.PAPT.PDT.PROFILE.PTHREAD.SCOREP.SERIAL&gt; : Specify TAU t</td><td>ags</td></disable.(<> | NULICPC.MPT.OMPT.OPENMP.PAPT.PDT.PROFILE.PTHREAD.SCOREP.SERIAL> : Specify TAU t               | ags                           |
|          | -loadlib= <fil< td=""><td>e.so&gt; : Specify additional load library</td><td></td></fil<>                                                 | e.so> : Specify additional load library                                                       |                               |
|          | -XrunTAUsh-<                                                                                                    | options> : Specify TAU library directly                                                       |                               |
|          | -qdb                                                                                                    | Run program in the gdb debugger                                                               |                               |
|          | 5                                                                                                    | No need                                                                                       | to recompile the application! |
| Notes:   |                                                                                                    |                                                                                               |                               |
|          | Defaults i                                                                                                    | f unspecified: -T MPI                                                                         |                               |
|          | MPI is ass                                                                                                    | numed unless SERIAL is specified                                                              |                               |

#### tau\_exec Example (continued)

```
Example:
    mpirun -np 2 tau exec -T icpc,ompt,mpi -ompt ./a.out
    mpirun -np 2 tau exec -io ./a.out
Example - event-based sampling with samples taken every 1,000,000 FP instructions
    mpirun -np 8 tau exec -ebs period=1000000 -ebs source=PAPI FP INS ./ring
Examples - GPU:
    tau_exec -T serial, cupti - cupti ./matmult (Preferred for CUDA 4.1 or later)
    tau exec -openacc ./a.out
   tau_exec -T serial -opencl ./a.out (OPENCL)
    mpirun -np 2 tau exec -T mpi, cupti, papi -cupti -um ./a.out (Unified Virtual Memory in CUDA 6.0+)
qsub mode (IBM BG/Q only):
    Original:
      qsub -n 1 --mode smp -t 10 ./a.out
    With TAU:
      tau exec -qsub -io -memory -- qsub -n 1 ... -t 10 ./a.out
Memory Debugging:
    -memory option:
     Tracks heap allocation/deallocation and memory leaks.
    -memory debug option:
     Detects memory leaks, checks for invalid alignment, and checks for
      array overflow. This is exactly like setting TAU TRACK MEMORY LEAKS=1
      and TAU_MEMDBG_PROTECT_ABOVE=1 and running with -memory
```

 tau\_exec can enable event based sampling while launching the executable using the -ebs flag!

# TAU Analysis Tools: paraprof

|                 | TAU: ParaProf                                                              | Vlanager           |                                             |
|-----------------|----------------------------------------------------------------------------|--------------------|---------------------------------------------|
|                 | Applications                                                               | TrialField         | Value                                       |
| Launch paraprof | Standard Applications                                                      | Name               | bt_ompt.ppk                                 |
|                 |                                                                            | Application ID     | 0                                           |
|                 |                                                                            | Experiment ID      | 0                                           |
|                 | V Contraction Contraction Contraction                                      | Trial ID           | 0                                           |
| % paraprof      | 🔻 🤪 bt_ompt.ppk                                                            | CPU Cores          | 8                                           |
| o Parapror      | ∠ S TIME                                                                   | CPU MHz            | 2600.000                                    |
|                 | Default (idhc:h2:/lisers/sameer/ParaProf/perfdmf/perfdmf:AUTO_SERVER=TRUE) | CPU Type           | Intel(R) Xeon(R) CPU E5-2670 0 @ 2.60GHz    |
|                 |                                                                            | CPU Vendor         | GenuineIntel                                |
|                 |                                                                            | CWD                | /scratch/sameer/NPB3.3-MZ-MPI/bin           |
|                 |                                                                            | Cache Size         | 20480 КВ                                    |
|                 |                                                                            | Command Line       | ./bt-mz_C.8                                 |
|                 |                                                                            | Executable         | /scratch/sameer/NPB3.3-MZ-MPI/bin/bt-mz_C.8 |
|                 |                                                                            | File Type Index    | 0                                           |
|                 |                                                                            | File Type Name     | ParaProf Packed Profile                     |
| Metric          |                                                                            | Hostname           | frog9                                       |
|                 |                                                                            | Local Time         | 2015-05-18T00:37:38+02:00                   |
|                 |                                                                            | MPI Processor Name | frog9                                       |
|                 |                                                                            | Memory Size        | 65944056 kB                                 |
|                 |                                                                            | Node Name          | frog9                                       |
|                 |                                                                            | OMP_CHUNK_SIZE     | 1                                           |
|                 |                                                                            | OMP_DYNAMIC        | off                                         |
|                 |                                                                            | OMP_MAX_THREADS    | 4                                           |
|                 |                                                                            | OMP_NESTED         | off                                         |
|                 |                                                                            | OMP_NUM_PROCS      | 4                                           |
|                 |                                                                            | OMP_SCHEDULE       | UNKNOWN                                     |
|                 |                                                                            | OS Machine         | x86_64                                      |
|                 |                                                                            | OS Name            | Linux                                       |
|                 |                                                                            | OS Release         | 2.6.32-279.5.2.bl6.Bull.33.x86_64           |
|                 |                                                                            | OS Version         | #1 SMP Sat Nov 10 01:48:00 CET 2012         |

#### Paraprof main window

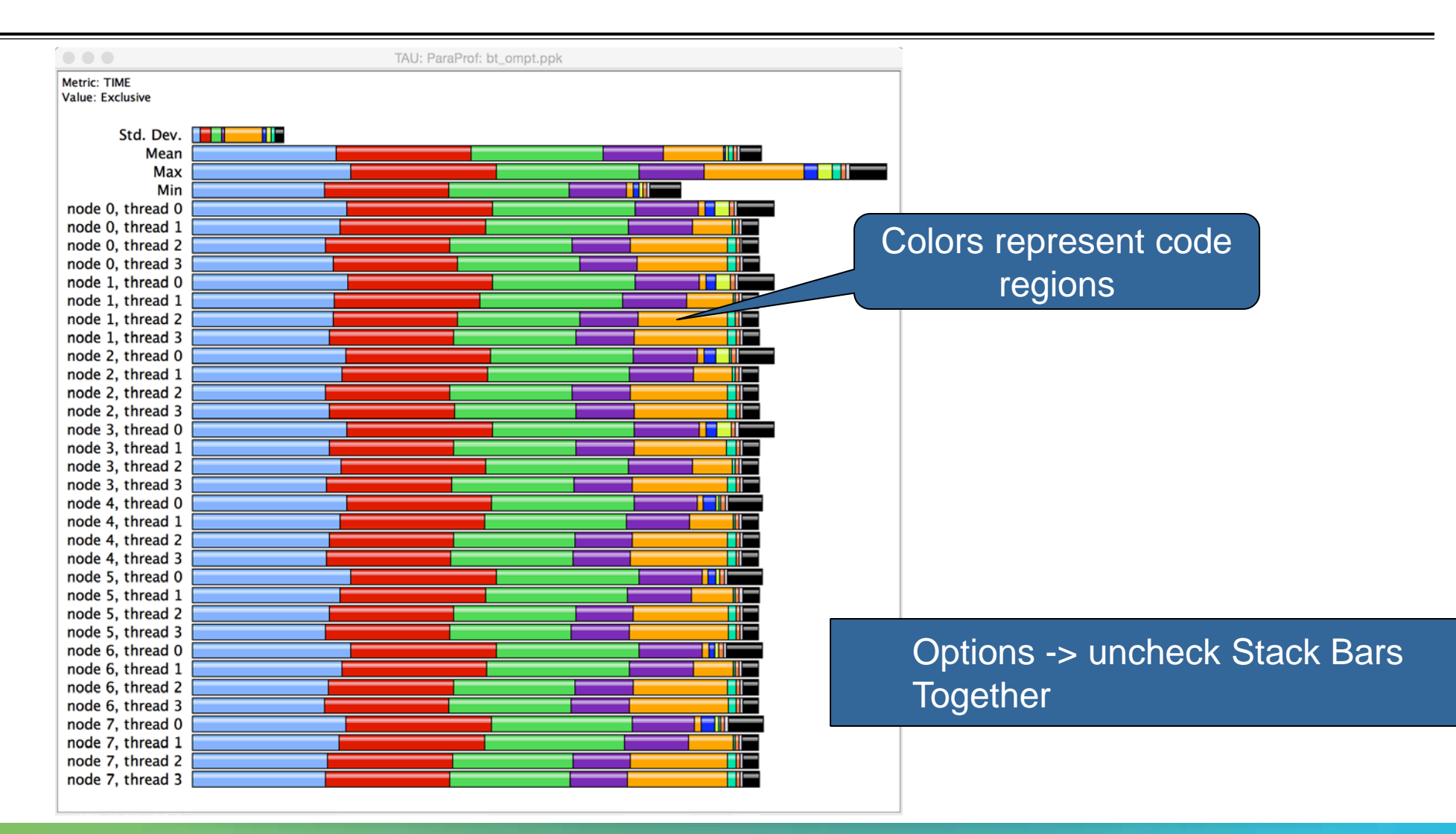

### Paraprof main window

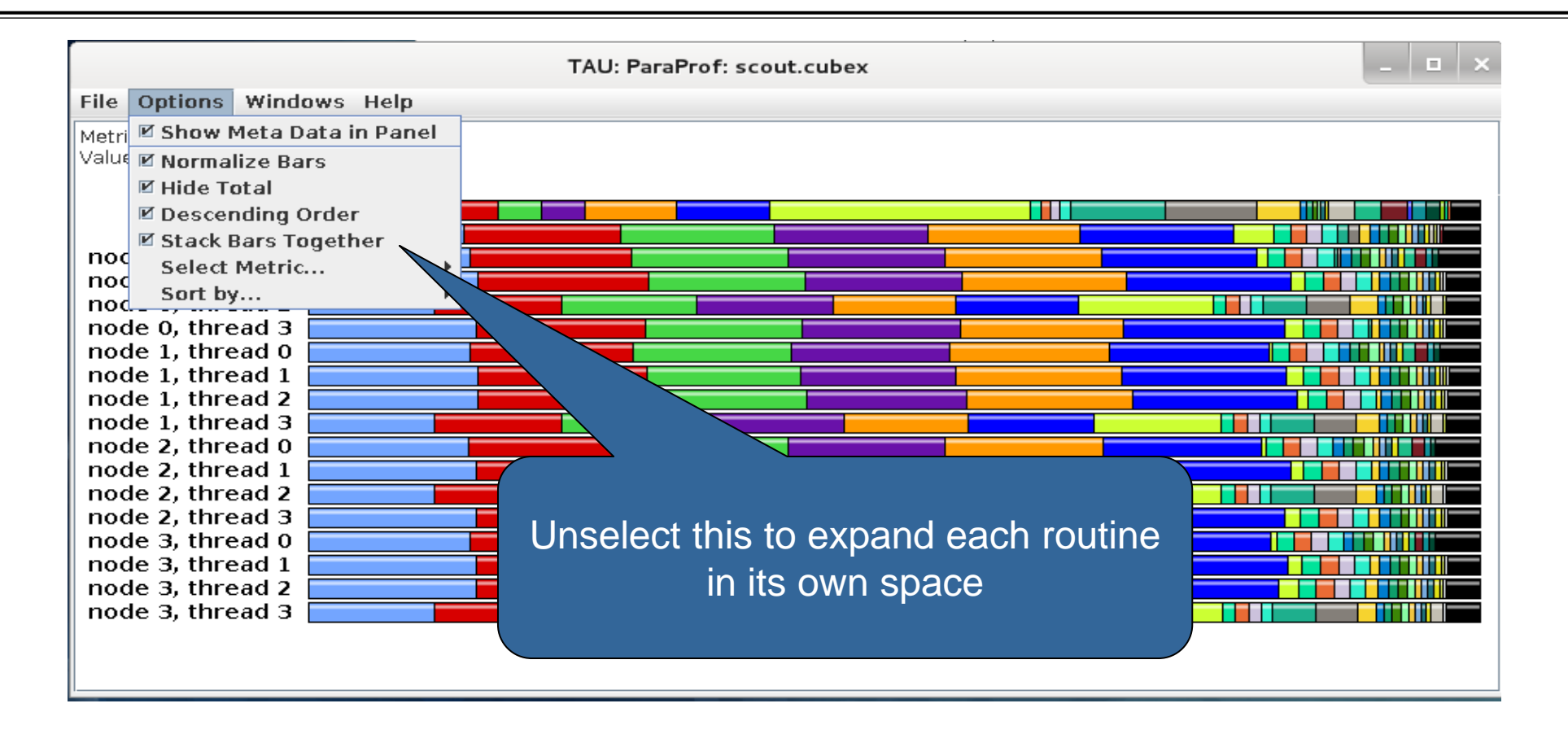

### Paraprof main window

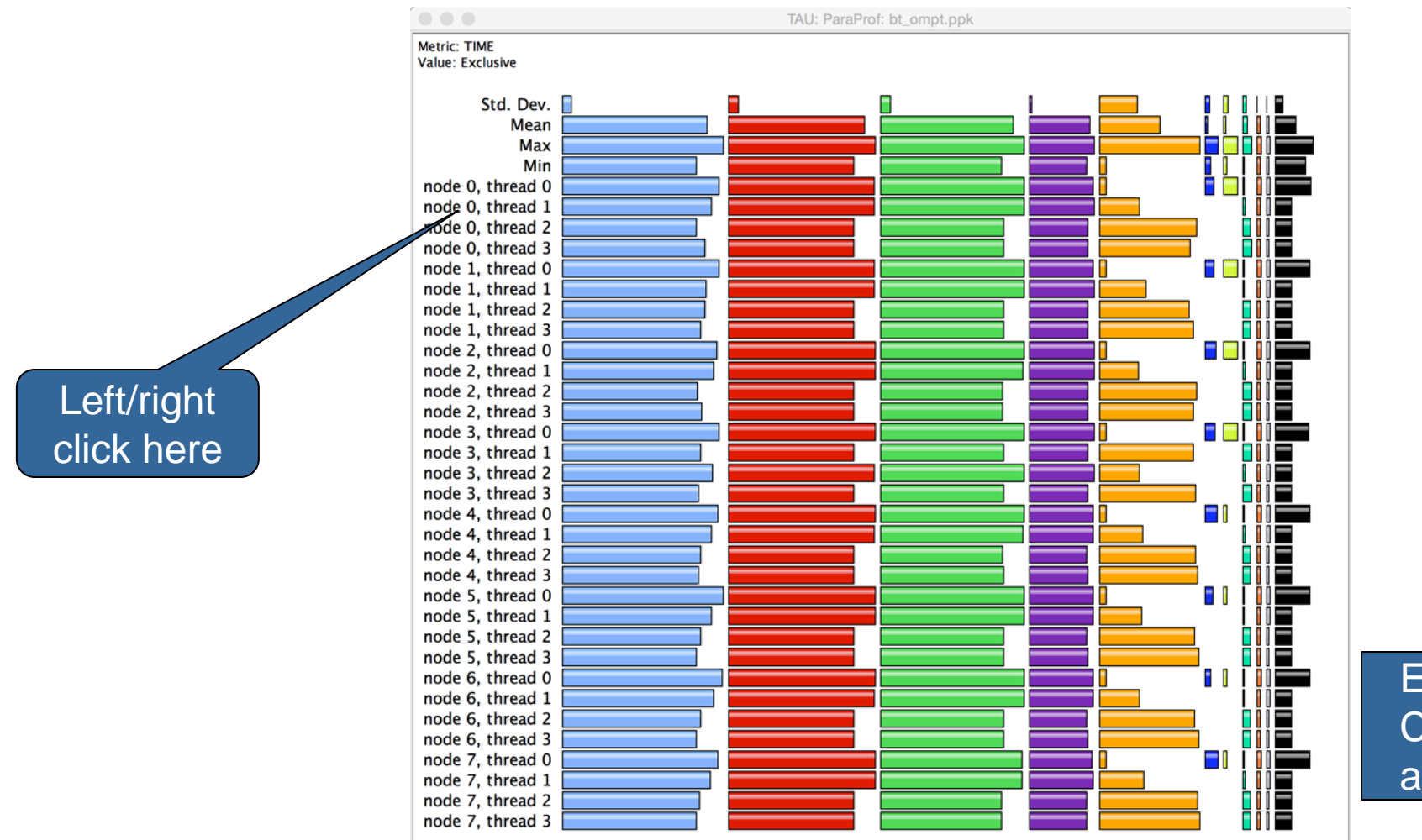

Each routine occupies its own space. Can see the extent of imbalance across all threads. \* \* \* \* \* \* \* \* \* \* \* \* \* \* \* \* × × × × × × × × VIRTUAL INSTITUTE – HIGH PRODUCTIVITY SUPERCOMPUTING

#### Paraprof node window (function barchart window)

|                                                                                                    | TAU: ParaProf: node 0, thread 1 - bt_ompt.ppk                                                                                                    |  |  |
|----------------------------------------------------------------------------------------------------|----------------------------------------------------------------------------------------------------|--|--|
|                                                                                                    | Metric: TIME<br>Value: Exclusive<br>Units: seconds                                                                                                    |  |  |
| Exclusive time<br>spent in each<br>code region<br>(OpenMP loop) is<br>shown here for<br>MPI rank 0<br>thread 1 | 8.214<br>8.038<br>7.899<br>3.549<br>2.223<br>0.006<br>0.007<br>0.007<br>0. |  |  |
| Exclusive time<br>spent in each<br>code region<br>(OpenMP loop) is<br>shown here for<br>MPI rank 0<br>thread 1 | 3.549 0.001 0.001                                                                                                    |  |  |

### **Paraprof 3D visualization window**

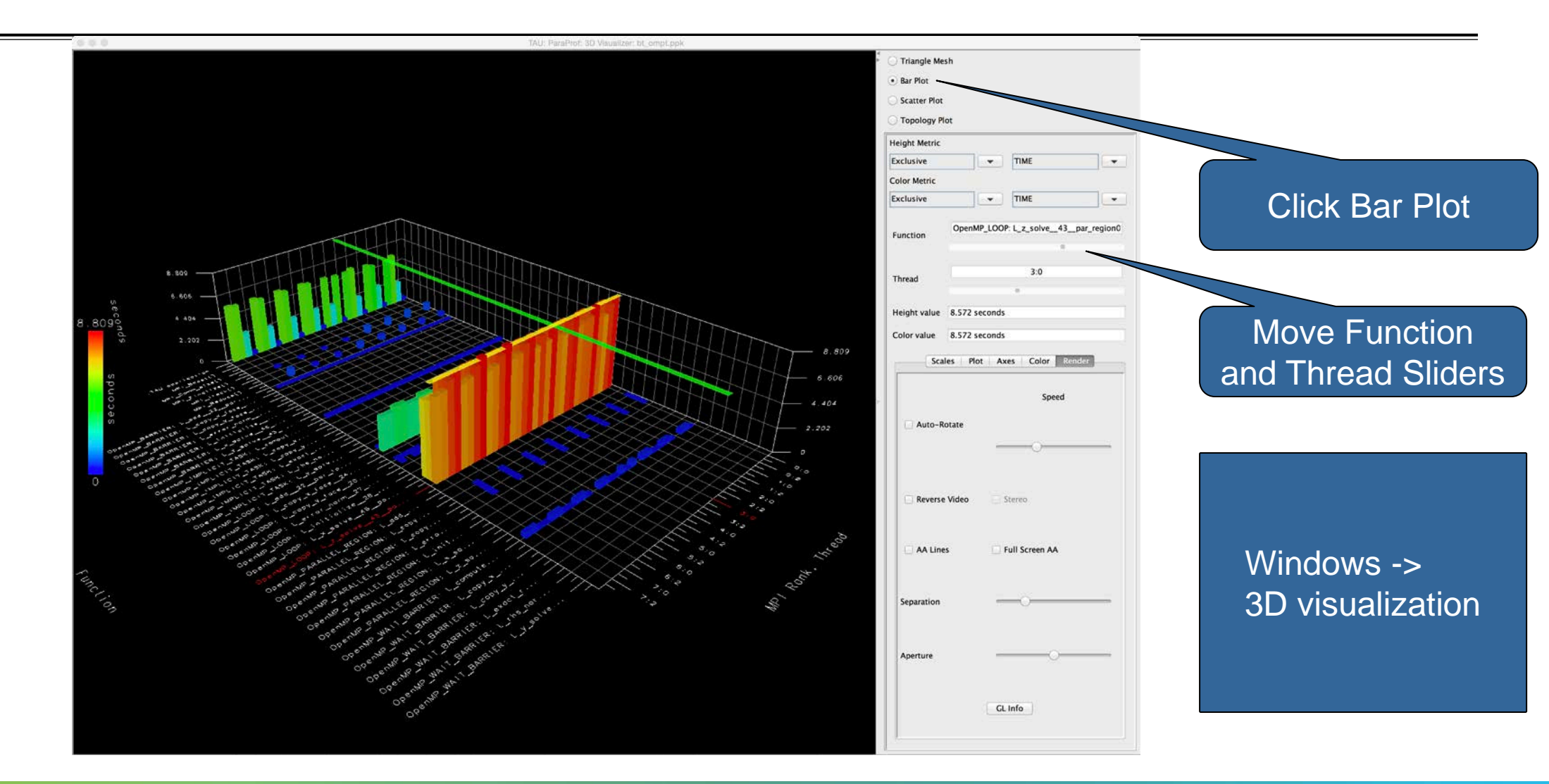

# Using Event Based Sampling (EBS) in TAU

#### Edit tau.oar to uncomment line with tau\_exec –ebs and comment previous line

```
% vi tau.oar
# Use tau_exec to launch the binary
mpiexec.hydra -genvall -n $NPROCS tau_exec -T mpi,ompt,pdt,papi,icpc -ompt $EXE
# Then launch it with -ebs enabled to get profiles that contain event based samples
# Please uncomment the lines below to get callpaths that contain the samples and show
# the calleer-callee relationships.
#export TAU_CALLPATH=1
#export TAU_CALLPATH=10
#mpiexec.hydra -genvall -n $NPROCS tau_exec -T mpi,ompt,pdt,papi,icpc -ompt -ebs $EXE
```

% cd bin
% oarsub -S tau.oar
% oastat -u \$USER
% paraprof

Still no modification to binary or source code. No need to recompile !

VICTOR COMPUTING

### **Paraprof Thread Statistics Table**

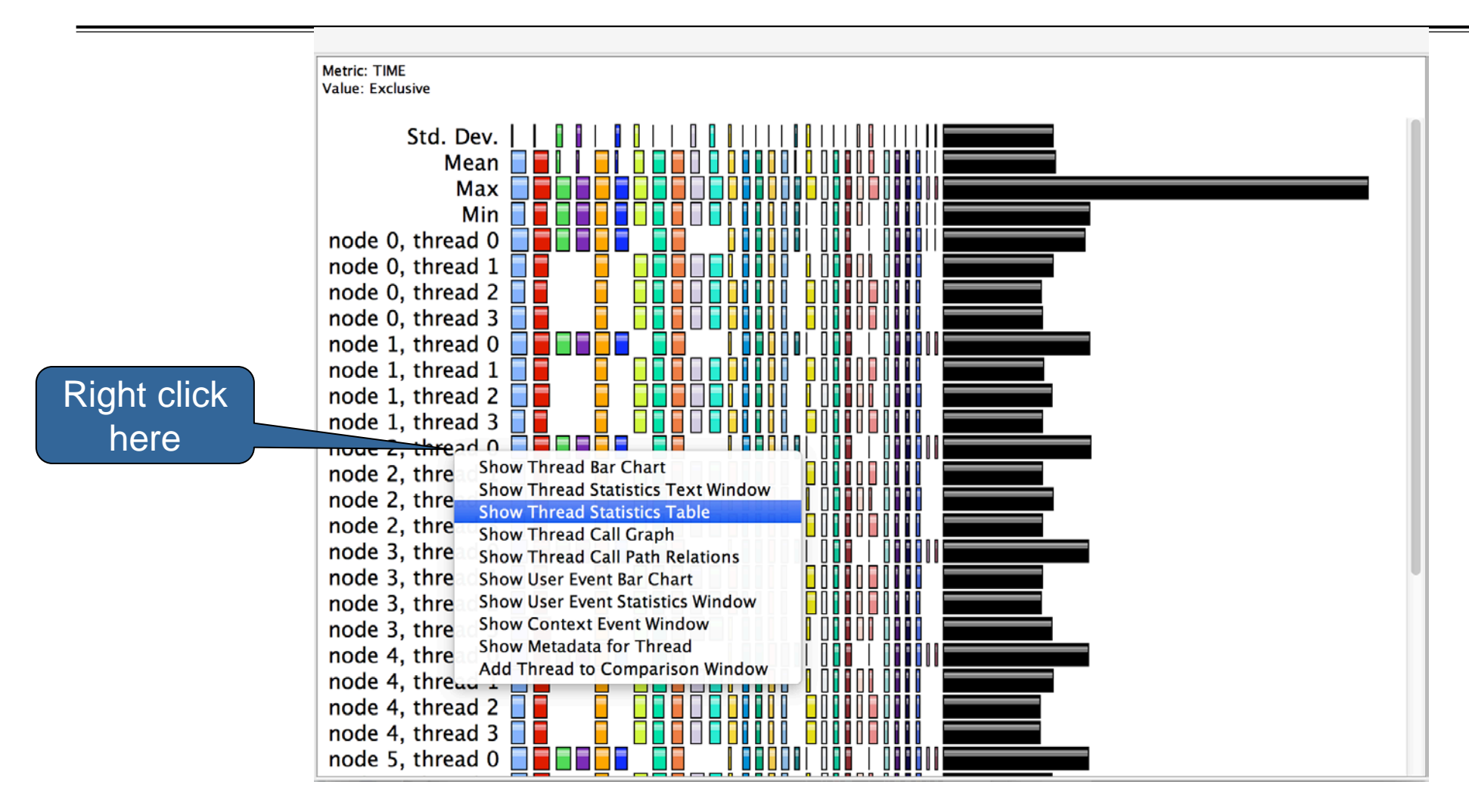

0

Co

inte

sam

### **Statement Level Profiling with TAU**

|                       | 0.0                                                                       | IX TAU: ParaProf: Source Browser: /scratch/sameer/NPB3.3-MZ-MPI/BT-MZ/x_solve.f                                                                                                    |
|-----------------------|---------------------------------------------------------------------------|----------------------------------------------------------------------------------------------------|
|                       | 353<br>354<br>355<br>356<br>357<br>358<br>359<br>359<br>359<br>359        | <pre>call matmul_sub(lhs(1,1,aa,i),</pre>                                                                                                    |
|                       | 361<br>362<br>363<br>364<br>365<br>366<br>366<br>366<br>368<br>368<br>369 | <pre>C</pre>                                                                                                    |
| Courses               | 370<br>371<br>372<br>373                                                  | C                                                                                                    |
| Source                | 374<br>375                                                                | c B(isize) = B(isize) - C(isize-1)*A(isize)                                                                                                    |
| location<br>where     | 376<br>377<br>379<br>380<br>381                                           | C                                                                                                    |
| mples are<br>taken.   | 383<br>384<br>385<br>386<br>386                                           | C                                                                                                    |
| Compute<br>ntensive - | 388<br>389<br>390<br>391<br>392                                           | <pre>c back solve: if last cell, then generate U(isize)=rhs(isize) c else assume U(isize) is loaded in un pack backsub_info c so just use it c after call u(istart) will be sent to next cell c-</pre> |
| region.               | 393<br>394<br>95<br>397                                                   | do i=isize-1,0,-1<br>do m=1,BLOCK_SIZE<br>do n=1,BLOCK_SIZE                                                                                                    |
|                       | 398<br>399<br>400<br>401<br>402                                           | <pre>rns(m,1,j,k) = rns(m,1,j,k) &gt; - lhs(m,n,cc,i)*rhs(n,i+1,j,k) enddo enddo enddo</pre>                                                                                                    |

Right

here a

Code"

### **Paraprof Thread Statistics Table**

|             | TAU: ParaProf: Statistics for: node 2, thread 0 - bt_ebs.ppk                                                                                                    |                |                  |       |             |
|-------------|----------------------------------------------------------------------------------------------------|----------------|------------------|-------|-------------|
|             | Name                                                                                                    | Exclusive TIME | Inclusive TIME ▽ | Calls | Child Calls |
|             | TAU application                                                                                                    | 1.754          | 36.26            | 1     | 88,049      |
|             | OpenMP_PARALLEL_REGION: L_z_solve_43_par_region0_2_44 [{/scratch/sameer/NPB3.3-MZ-MPI/BT-MZ/z_solve.f} {43,0}]                                                                                                    | 0.061          | 8.692            | 6,432 | 12,864      |
|             | OpenMP_IMPLICIT_TASK: L_z_solve_43_par_region0_2_44 [{/scratch/sameer/NPB3.3-MZ-MPI/BT-MZ/z_solve.f} {43,0}]                                                                                                    | 0.04           | 8.568            | 6,432 | 6,432       |
|             | OpenMP_LOOP: L_z_solve_43_par_region0_2_44 [{/scratch/sameer/NPB3.3-MZ-MPI/BT-MZ/z_solve.f} {43,0}]                                                                                                    | 8.528          | 8.528            | 6,432 | 0           |
|             | [CONTEXT] OpenMP_LOOP: L_z_solve_43_par_region0_2_44 [{/scratch/sameer/NPB3.3-MZ-MPI/BT-MZ/z_solve.f} {43,0}]                                                                                                    | 0              | 9.23             | 847   | C           |
|             | SUMMARY] L_z_solve_43_par_region0_2_44 [{/scratch/sameer/NPB3.3-MZ-MPI/BT-MZ/z_solve.f}]                                                                                                    | 3.67           | 3.67             | 340   | C           |
|             | SAMPLE] L_z_solve_43_par_region0_2_44 [{/scratch/sameer/NPB3.3-MZ-MPI/BT-MZ/z_solve.f}]                                                                                                    | 3.67           | 3.67             | 340   | C           |
|             | [SAMPLE] L_z_solve_43_par_region0_2_44 [{/scratch/sameer/NPB3.3-MZ-MPI/BT-MZ/z_solve.f} {419}]                                                                                                    | 0.22           | 0.22             | 21    | C           |
|             | Show Source Column Show Source Column Show Source C | ar Chart 0.17  | 0.17             | 16    | C           |
|             | SAMPLE] L_z_solve_43_par_region0_2_44 [{/scratch/sameer/NPB3.3-MZ-MPI/BT-MZ/z_solve.f} {418}] Show Function H                                                                                                    | istogram 0.16  | 0.16             | 12    | C           |
|             | SAMPLE] L_z_solve_43_par_region0_2_44 [{/scratch/sameer/NPB3.3-MZ-MPI/BT-MZ/z_solve.f} {123}] Assign Function                                                                                                    | Color 0.11     | 0.11             | 11    | C           |
|             | SAMPLE] L_z_solve_43_par_region0_2_44 [{/scratch/sameer/NPB3.3-MZ-MPI/BT-MZ/z_solve.f} {193}]                                                                                                    | 0.08           | 0.08             | 5     | C           |
|             | [SAMPLE] L_z_solve_43_par_region0_2_44 [{/scratch/sameer/NPB3.3-MZ-MPI/BT-MZ/z_solve.f} {126}]                                                                                                    | 0.07           | 0.07             | 7     | C           |
| kight click | [SAMPLE] L_z_solve_43_par_region0_2_44 [{/scratch/sameer/NPB3.3-MZ-MPI/BT-MZ/z_solve.f} {247}]                                                                                                    | 0.07           | 0.07             | 6     | 0           |
|             | SAMPLE] L_z_solve_43_par_region0_2_44 [{/scratch/sameer/NPB3.3-MZ-MPI/BT-MZ/z_solve.f} {158}]                                                                                                    | 0.06           | 0.06             | 5     | 0           |
| nere and    | [SAMPLE] L_z_solve_43_par_region0_2_44 [{/scratch/sameer/NPB3.3-MZ-MPI/BT-MZ/z_solve.f] {313}]                                                                                                    | 0.06           | 0.06             | 4     | C           |
|             | [SAMPLE] L_z_solve_43_par_region0_2_44 [{/scratch/sameer/NPB3.3-MZ-MPI/BT-MZ/z_solve.f] {230}]                                                                                                    | 0.06           | 0.06             | 4     | 0           |
| choose      | [SAMPLE] L_z_solve_43_par_region0_2_44 [{/scratch/sameer/NPB3.3-MZ-MPI/BT-MZ/z_solve.f] {308]                                                                                                    | 0.05           | 0.05             | 3     | 0           |
| "           | [SAMPLE] L_z_solve_43_par_region0_2_44 [{/scratch/sameer/NPB3.3-MZ-MPI/BT-MZ/z_solve.f} {191}]                                                                                                    | 0.05           | 0.05             | 3     | 0           |
| "Show       | [SAMPLE] L_z_solve_43_par_region0_2_44 [{/scratch/sameer/NPB3.3-MZ-MPI/BT-MZ/z_solve.f} {81}]                                                                                                    | 0.05           | 0.05             | 4     | C           |
| •           | [SAMPLE] L_z_solve_43_par_region0_2_44 [{/scratch/sameer/NPB3.3-MZ-MPI/BT-MZ/z_solve.f} {301}]                                                                                                    | 0.05           | 0.05             | 5     | 0           |
| Source      | SAMPLE] L_z_solve_43_par_region0_2_44 [/scratch/sameer/NPB3.3-MZ-MPI/B1-MZ/Z_solve.t] [6/]                                                                                                    | 0.05           | 0.05             | 5     | 0           |
| 1.11.6      | SAMPLE] L_z_solve_43_par_region0_2_44 [/scratch/sameer/NPB3.3-MZ-MPI/B1-MZ/Z_solve.t] {1/5]                                                                                                    | 0.04           | 0.04             | 4     | 0           |
| ode" for a  | SAMPLE] L_Z_SOIVE43_par_region0_2_44 [/scratch/sameer/NPB3.3-MZ-MPI/B1-MZ/Z_SOIVE.T] [89]                                                                                                    | 0.04           | 0.04             | 4     | 0           |
|             | [SAMPLE] L_Z_SOIVE_43_par_region0_2_44 [{/scratch/sameer/NPB3.3-MZ-MPI/B1-MZ/Z_SOIVE.T} {55}]                                                                                                    | 0.04           | 0.04             | 4     | 0           |
| sample      | [SAMPLE] L_Z_SOIVE_43_par_region0_2_44 [{/scratch/sameer/NPB3.3-MZ-MPI/B1-MZ/Z_SOIVE.f} {275}]                                                                                                    | 0.04           | 0.04             | 4     | 0           |
|             | ■[SAMPLE] L_Z_SOIVE_43_par_region0_2_44 [{/scratch/sameer/NPB3.3-MZ-MPI/B1-MZ/Z_SOIVE.f} {129}]                                                                                                    | 0.04           | 0.04             | 4     | 0           |
|             | $ = [SAMPLE] L_Z_SOIVe_43_par_regionU_Z_44 [{/scratch/sameer/NPB3.3-MZ-MPI/BI-MZ/Z_SOIVe.f} {168}] $                                                                                                    | 0.04           | 0.04             | 4     | 0           |
|             | [SAMPLE] L_Z_SOIVE_43_par_regionU_2_44 [{/SCratch/Sameer/NPB3.3-MZ-MPI/B1-MZ/Z_SOIVE.T} {238}]                                                                                                    | 0.04           | 0.04             | 4     | 0           |

# **TAU Source Instrumentation**

- Edit config/make.def to adjust build configuration
  - Uncomment specification of compiler/linker: MPIF77 = tau\_f90.sh
- Make clean and build new tool-specific executable

```
% make clean
% make bt-mz CLASS=C NPROCS=8
Built executable ../bin.tau/bt-mz_C.8
```

 Change to the directory containing the new executable before running it with the desired tool configuration

```
% cd bin.tau
% cp ../jobscript/froggy/run.oar .
% oarsub -S run.oar
```

### NPB-MZ-MPI / BT: config/make.def

| <pre># SITE- AND/OR PLATFORM-SPECIFIC DEFINITIONS. # # #</pre>                                                                |                                                                              |
|----------------------------------------------------------------------------------------------------|------------------------------------------------------------------------------|
| # Configured for generic MPI with GCC compiler                                                                                |                                                                              |
| #OPENMP = -fopenmp # GCC compiler<br>OPENMP = -openmp # Intel compiler                                                        | Default (no instrumentation)                                                 |
| <br>#<br># The Fortran compiler used for MPI programs<br>#                                                                    |                                                                              |
| <pre>MPIF77 = mpiifort # Intel compiler</pre>                                                                                 |                                                                              |
| <pre># Alternative variant to perform instrumentation #MPIF77 = tau_f90.sh -tau_makefile=\$(TAU)/Makefile.tau-[options]</pre> |                                                                              |
| <pre># PREP is a generic preposition macro for instrumentation preparation #MPIF77 = \$(PREP) mpif77 -f77=ifort</pre>         | Uncomment TAU's compiler<br>wrapper to do source<br>instrumentation with TAU |

#### **Source Instrumentation with TAU**

% make clean % make suite % cd bin.tau % cp ../jobscript/froggy/run.oar . % oarsub -S ./run.oar % oarstat -u \$USER % paraprof

#### Instrumenting Source Code with PDT and Opari

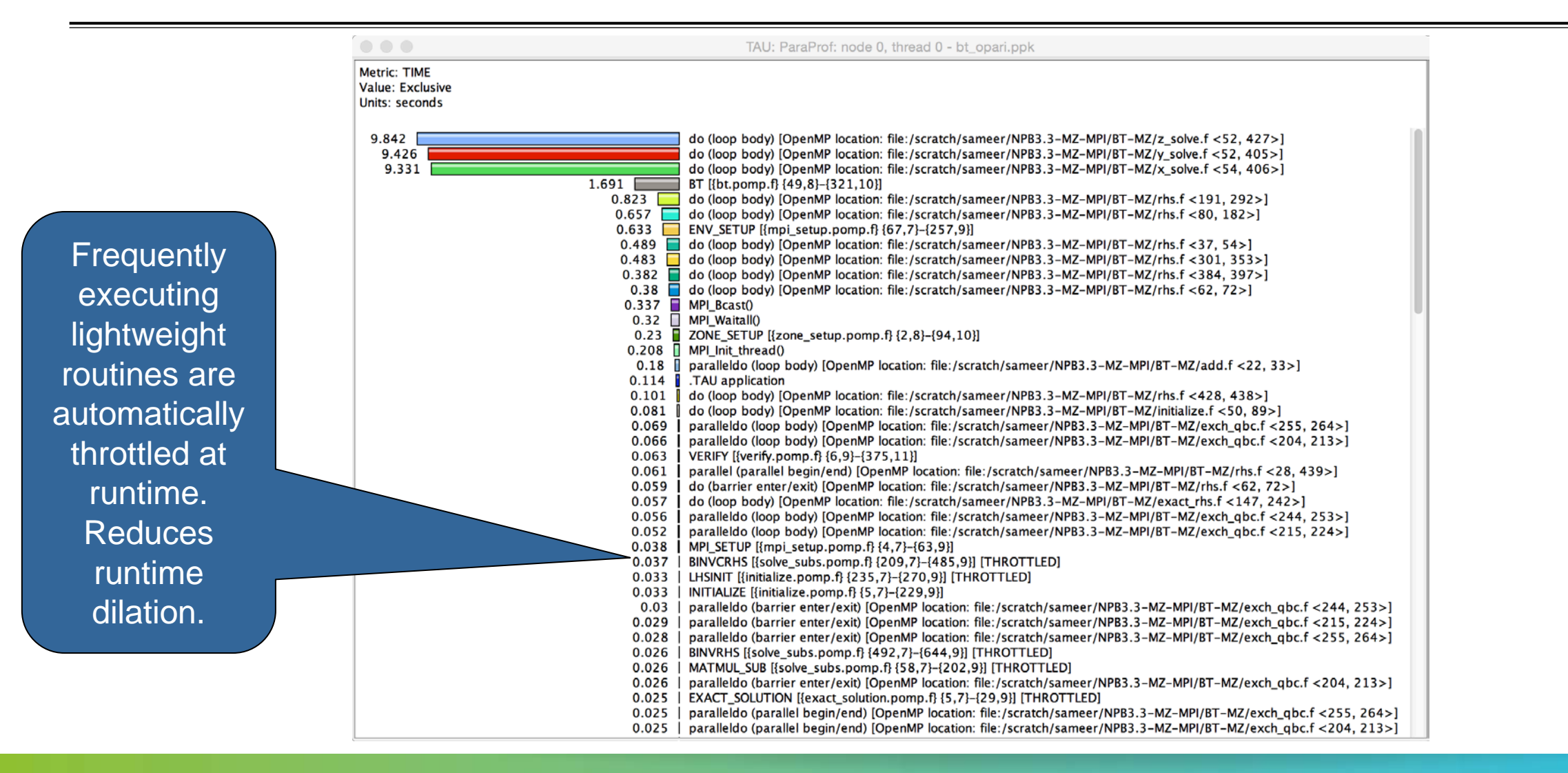